# ちゅうぎん Biz-Direct

# ご利用ガイド (ご利用前の登録手順について)

# 令和6年4月22日 株式会社中国銀行

|    | 目次  | ,                                  | 2    |
|----|-----|------------------------------------|------|
| 1. | ご利  | 用開始にあたって                           | 3    |
|    | (1) | ご利用開始までの流れ                         | 3    |
|    | (2) | ご利用前に「管理者」と「利用者」についてご確認ください        | 4    |
|    | (3) | 法人のお客さまトップ画面の表示方法について              | 5    |
| 2. | ご契  | 約者すべてのお客さま(サービスをご利用になる前の手続き)       | 6    |
|    | (1) | 契約法人開通確認                           | 6    |
|    | (2) | 利用者情報登録                            | 8    |
|    | (3) | 信頼済みサイトへの登録方法について                  | . 12 |
|    | (4) | セキュリティソフト(SaAT Netizen)のインストールについて | . 13 |
| 3. | 電子  | 証明書方式のお客さま                         | . 18 |
|    | (1) | 【利用者】 電子証明書の取得                     | . 18 |
|    | (2) | 管理者の電子証明書取得                        | . 19 |
|    | (3) | 利用者開通確認(電子証明書方式)                   | . 20 |
| 4. | I D | /パスワード方式のお客さま                      | . 23 |
|    | (1) | 利用者開通確認(ID/パスワード方式)                | . 23 |

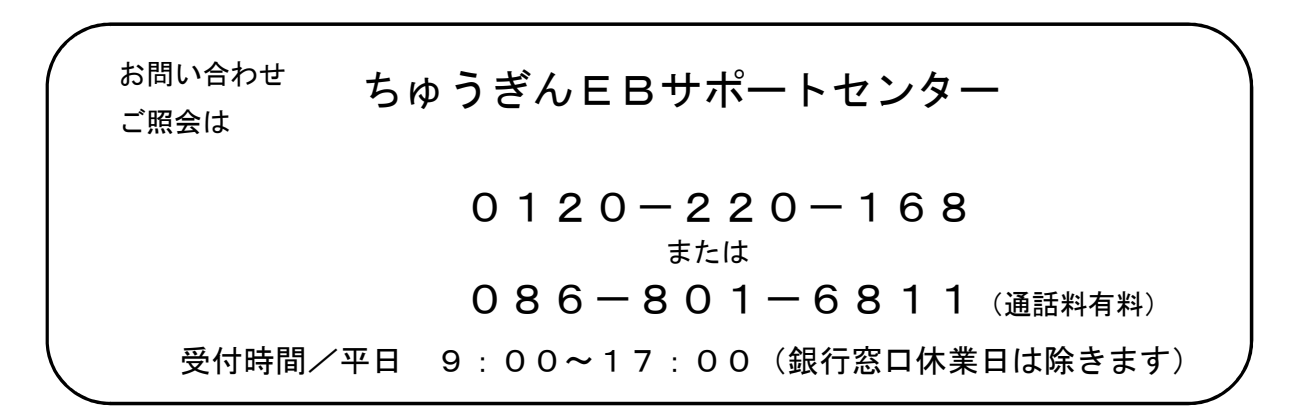

#### 1. ご利用開始にあたって

#### (1) ご利用開始までの流れ

【準備】 契約法人 ID (Biz-Direct カードの裏面に記載)、暗証番号などの準備 Biz-Direct カード、申込書(お客さま控)を用意

【1-(3)】法人のお客さまトップ画面の表示方法について(P.5)

#### 【2-(1)】契約法人開通確認(P.6)

(ちゅうぎん Biz-Direct「管理者ログオン」ボタンからログオンし、契約法人開通確 認画面で「契約法人暗証番号(申込書3①参照)」「契約法人確認暗証番号(申込書3 ②参照)」の変更および「Eメールアドレス」の登録)

#### 【2-(2)】利用者情報登録(P.8)

利用者·業務情報登録/変更→利用者情報登録/変更→新規登録(利用者 I D、利用者暗 証番号、利用者確認暗証番号、Eメールアドレス、利用者権限)

【2-(3)】信頼済みサイトへの登録(P.12)

インターネットオプションの「信頼済みサイト」への登録

#### 【2-(4)】セキュリティソフトのインストール (P.13)

SaAT Netizen (サート・ネチズン) のインストール

《電子証明書方式のお客さま》

《ID/パスワード方式のお客さま》

## 【3-(1)】利用者の電子証明書の取得(P.18) ちゅうぎん Biz-Direct「利用者ログオン」画面で「電子証 明書取得はこちら」

#### 【3-(2)】管理者の電子証明書の取得 (P.19)

ちゅうぎん Biz-Direct「管理者ログオン」画面で「電子証明書取得はこちら」

[3-(3)][4-(1)]

利用者開通確認(電子証明書方式のお客さま P. 20、ID/パスワード方式のお客さま P. 23)

ちゅうぎん Biz-Direct「利用者ログオン」画面からログオンし利用者開通確認画面で「利用者 暗証番号」、「利用者確認暗証番号」の変更

サービスの利用開始

# (2) ご利用前に「管理者」と「利用者」についてご確認ください

サービスのご契約後に、本サービスの「管理者」および「利用者」をお決めいただきます。

|        | 管理者とは ・・・・                | 「管理者」は本サービスにかかる全ての利用権限を有する方で、「利用<br>者」を指名し利用者毎にサービスの利用権限を設定することができま<br>す。(管理者は1名のみ)                                                   |
|--------|---------------------------|----------------------------------------------------------------------------------------------------|
|        | 契約法人ID                    | ご契約者さまを識別するIDです。<br>Biz-Direct カードの裏面に記載(8から始まる7桁)                                                                                    |
| 管      | ワンタイムパスワード                | Biz-Direct カード(管理者用)に記載されたパスワード表を使用して<br>ご入力いただきます。                                                                                   |
| 理者     | 契約法人暗証番号                  | ご契約者さまを識別するIDの暗証番号です。<br>お申込時に申請いただいた数字6桁です。<br>※ご利用開始時に変更します。                                                                        |
|        | 契約法人 <mark>確認</mark> 暗証番号 | ご契約者さまの操作を確定する暗証番号です。<br>お申込時に申請いただいた数字6桁です。<br>※ご利用開始時に変更します。                                                                        |
|        | 利用者とは ・・・・・               | 各種お取引をご利用になる方をいいます。<br>管理者では残高照会や資金移動等のお取引はできません。                                                                                     |
|        | 利用者ID                     | <ul> <li>利用者さまを識別する I Dです。</li> <li>(管理者が決めて登録します。P.8-④)</li> <li>※登録後の変更はできません。</li> <li>(削除、新規は可能ですが、削除後の利用者 I Dの再利用は不可)</li> </ul> |
| 利<br>用 | ワンタイムパスワード                | Biz-Direct カード(利用者用)に記載されたパスワード表を使用して<br>ご入力いただきます。                                                                                   |
|        |                           |                                                                                                    |
| 者      | 利用者暗証番号                   | 利用者さまを識別する I Dの暗証番号です。<br>(利用者ログオン時に、本人確認をおこなうための暗証番号です。)<br>(管理者が決めて入力します。P.9-⑦)                                                     |

# ※暗証番号が不明の場合

セキュリティを守るため、お客さまの暗証番号は当行ではお調べできない仕組みとなっておりますので、 暗証番号の種類により次のお手続きをお願いいたします。

| 「契約法人暗証番号」、                 | 申込書にて「暗証番号の変更」をお取引店へお届けください。                                   |
|-----------------------------|----------------------------------------------------------------|
| 「契約法人 <mark>確認</mark> 暗証番号」 | 変更が完了後、新規のお申込みに準じて、再度「契約法人開通確認」                                |
| が不明の場合                      | をおこなってください。(P.6)                                               |
| 「利用者暗証番号」、                  | 管理者の方が管理者ログオンからログオンして「利用者・業務情報登録/変更」→「利用者情報登録/変更」メニューから、該当利用者の |
| 「利用者 <mark>確認</mark> 暗証番号」  | 暗証番号の再設定をおこなってください。(P.8 で利用者を選択後に「変                            |
| が不明の場合                      | 更」ボタンから変更が可能です)                                                |

# (3) 法人のお客さまトップ画面の表示方法について

中国銀行ホームページ>法人のお客さま>法人のお客さまトップへ><mark>管理者ログオン</mark>

をクリックしてください。

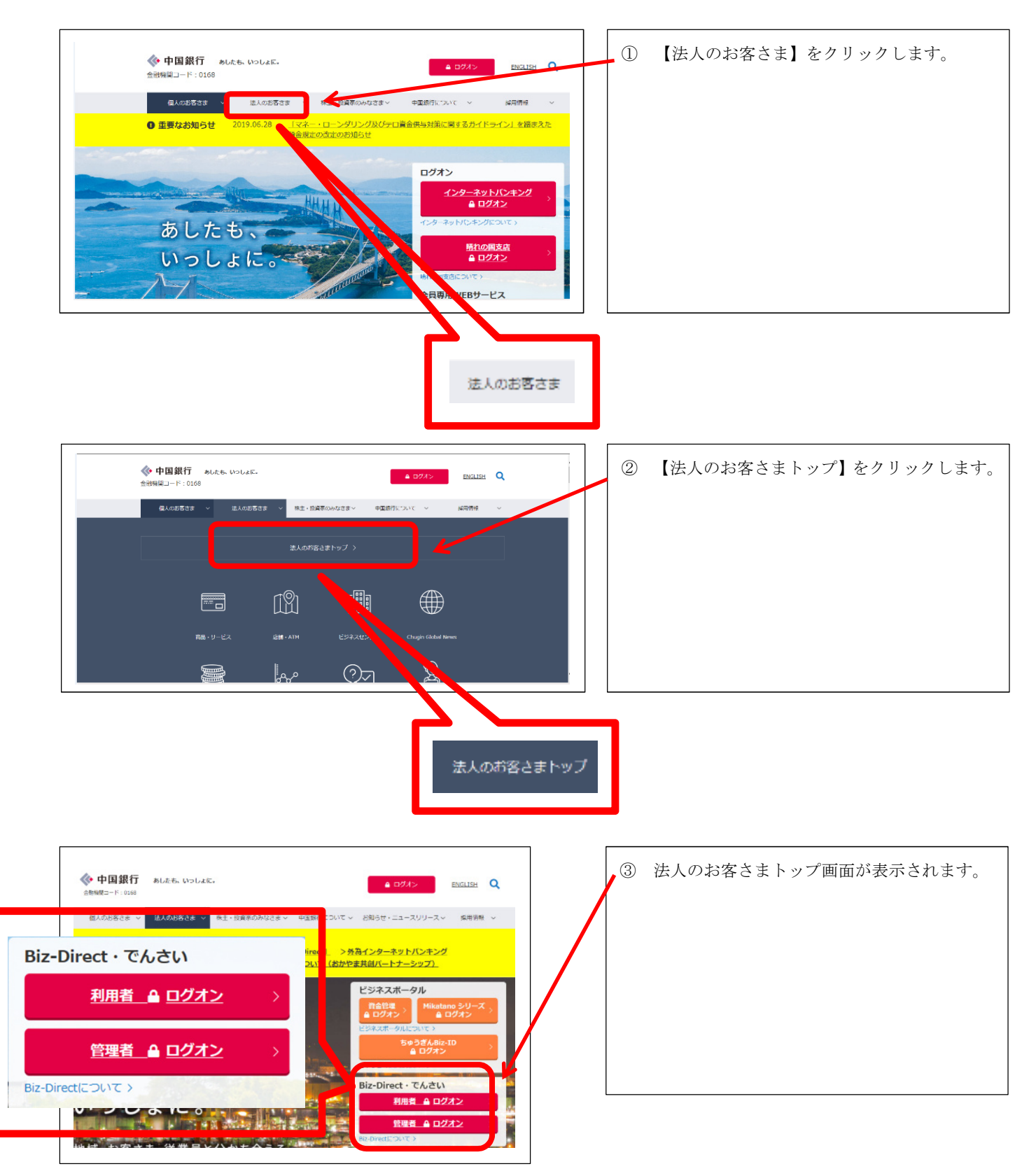

### 2. ご契約者すべてのお客さま(サービスをご利用になる前の手続き)

#### (1) 契約法人開通確認

#### 【事前準備】

中銀ファームバンキングサービス申込書「ちゅうぎん Biz-Direct」用(お客さま控)と 「Biz-Direct カード(管理者用)」をお手元にご用意ください。

中国銀行ホームページ>法人のお客さま>法人のお客さまトップへ><mark>管理者ログオン</mark> をクリックしてください。

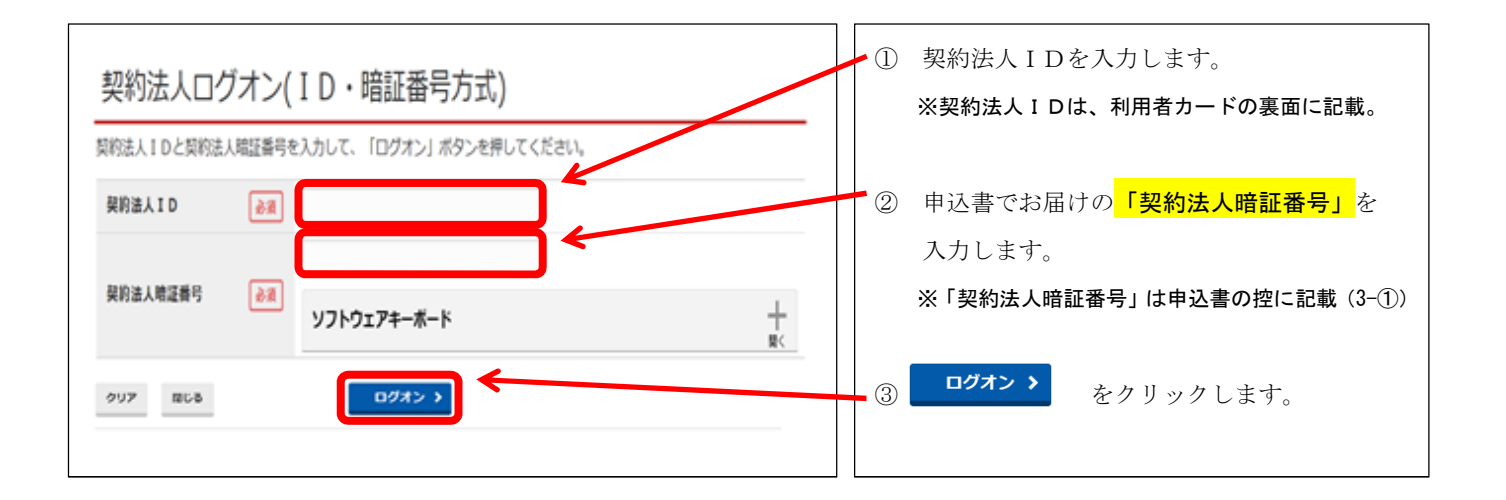

#### ■申込書でお届けの「契約法人暗証番号」を今後使用する暗証番号に変更します。

| 契約法人瞻证责号                                                                                                    | ④ 申込書でお届けの <mark>「契約法人暗証番号」</mark> を |
|----------------------------------------------------------------------------------------------------|--------------------------------------|
| 契約法人暗証番号は、ログオンする際に入力する暗証番号です。                                                                                                    | 入力します。                               |
|                                                                                                    | ※「契約法人暗証番号」は申込書の控に記載(3-①)            |
| 現在の契約法人相違負う 2011<br>ソフトウェアキーボード サ                                                                                                    | 5 今後使用したい契約法人暗証番号を入力しま<br>オ          |
| ea la la la la la la la la la la la la la                                                                                                    | <sup>9</sup> 。<br>※6~9桁の半角英数字        |
| - 一個の方法の目的では、「「「「」」の目的には、「」の目的には、「」の」の目的には、「」の」。 | (英字の小文字・大文字は区別します。)<br>              |
| ソフトウェアキーボード                                                                                                    | ⑥ 入力間違い防止のため再度入力します。                 |
| W\                                                                                                    | → ※新しく登録した暗証番号が今後有効となりま              |
|                                                                                                    | 「」「すので、お忘れにならないようお願いします。<br>「」       |

#### ■申込書でお届けの「契約法人確認<br /> 確認<br /> 暗証番号」を今後使用する暗証番号に変更します。

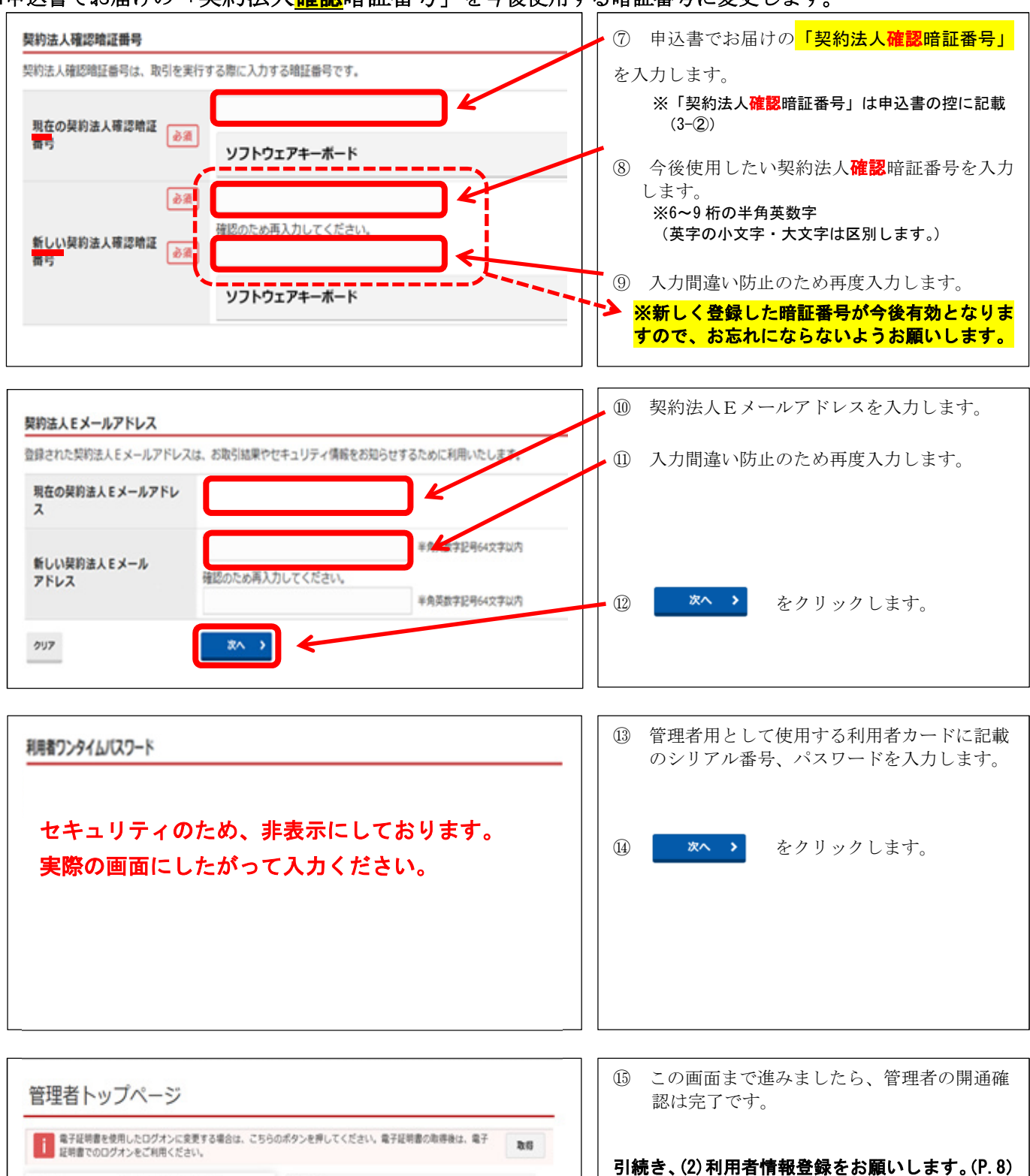

展的进入名

EX-ルアドレス

インターネット法人の01 種

新田ログオン日時 2017年01月23日 12時03分20秒

電子証明書の有効範疇 2017年01月28日 08時59分55秒

mail@test.com

28888

前回 2017年01月25日 19時039268 管理者

2回用 2017年01月24日 03時30分30秒 法人 太郎

3回用 2017年01月23日 12時03分20形 インターネット法人太郎01

 $\mathbf{7}$ 

# (2) 利用者情報登録

下記、操作手順①~®で利用者1人を登録します。 複数利用者を登録するには、①~®の操作手順を繰り返してください。

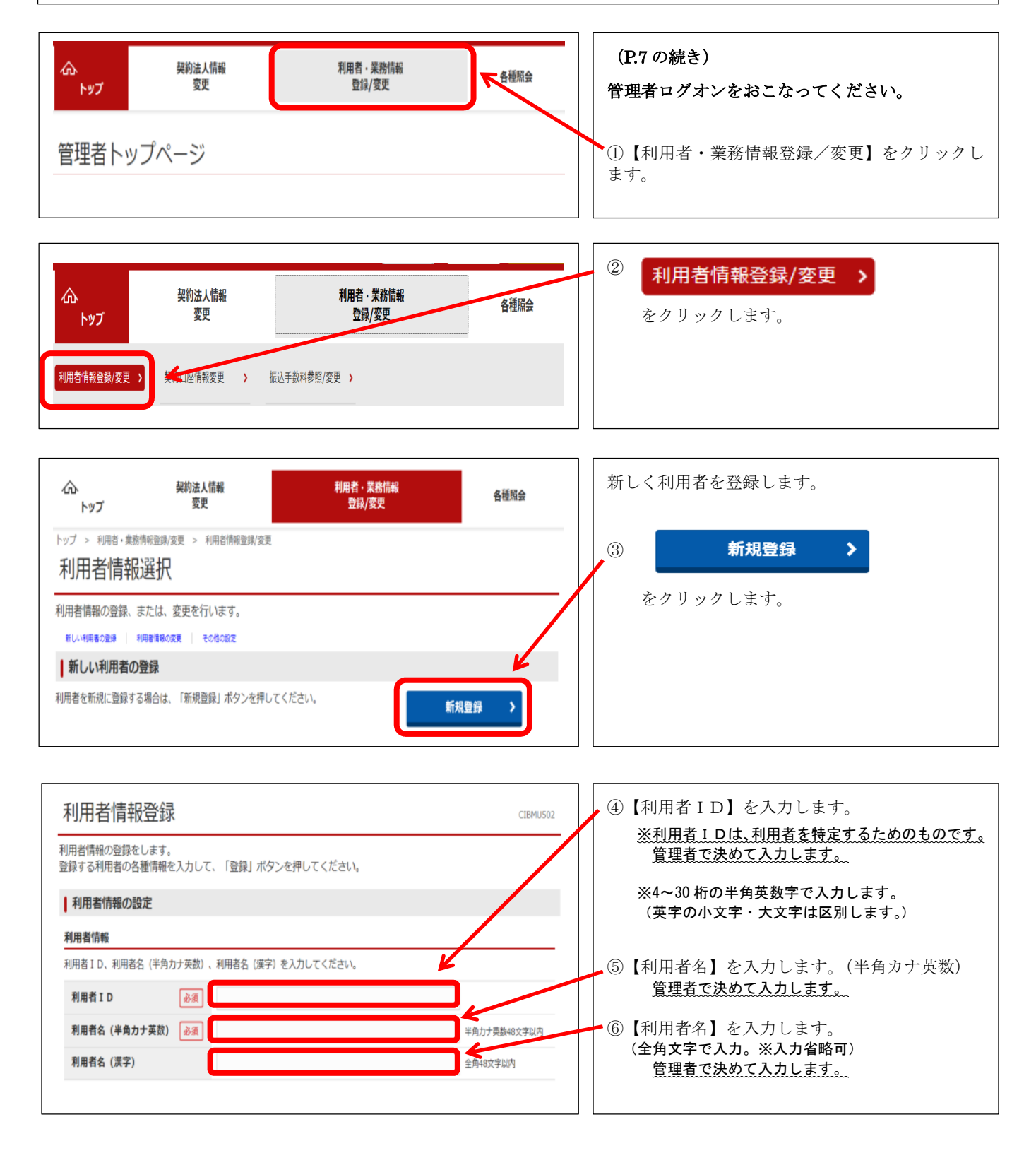

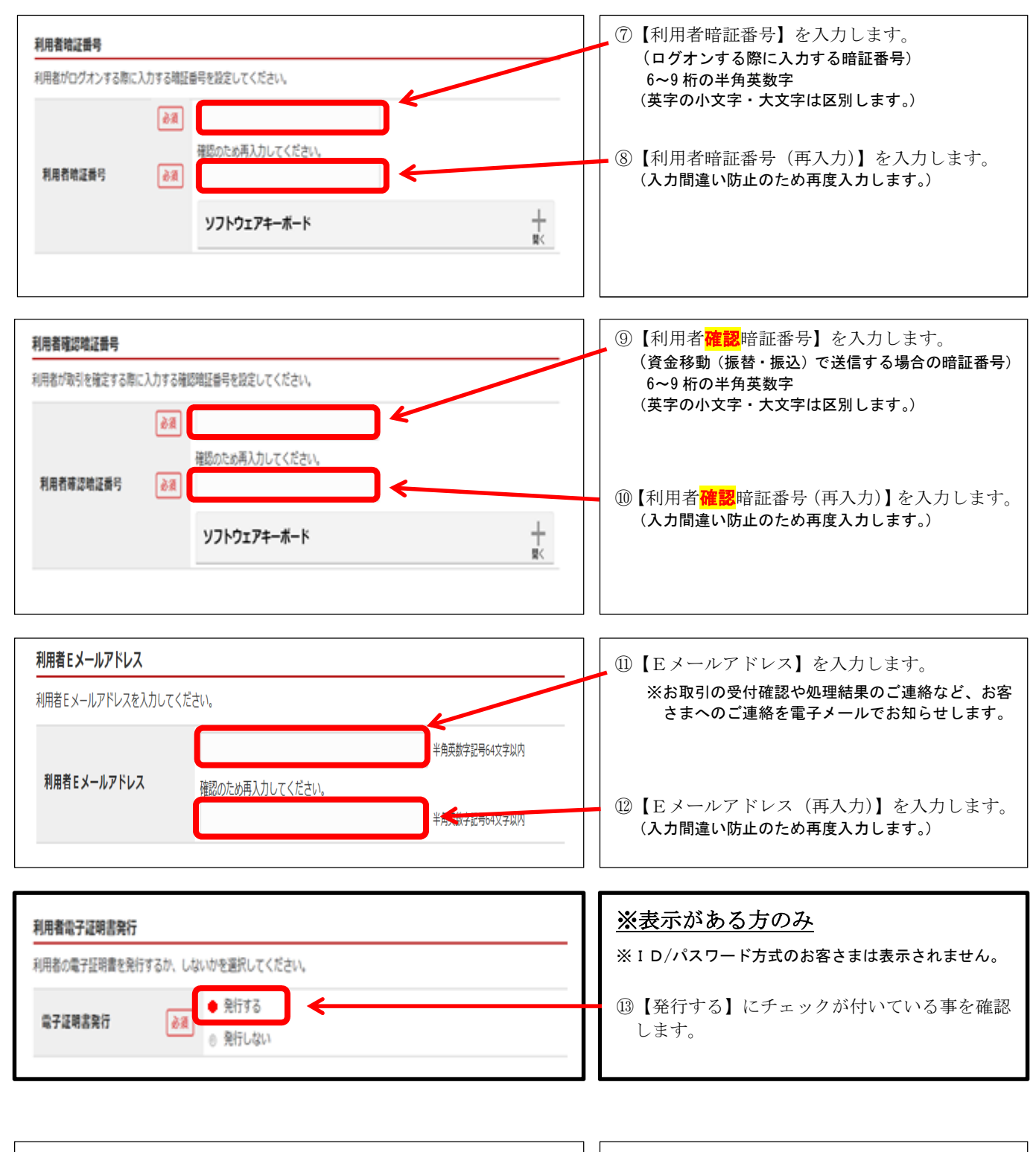

| 利用者ワンタイムパスワード                               | ) 利用者用として使用する利用者カードに記載<br>のシリアル番号、パスワードを入力します。 |
|---------------------------------------------|------------------------------------------------|
| セキュリティのため、非表示にしております。<br>実際の画面にしたがって入力ください。 |                                                |
|                                             |                                                |

| オンライン取引                                                                                                    |                                                                                                    |                                                                            |                                                                                                    | 15       | オンライン取引で、現在登録している利用者<br>がどのサービスを利用するか権限設定欄に印                                                                                                    |
|----------------------------------------------------------------------------------------------------|----------------------------------------------------------------------------------------------------|----------------------------------------------------------------------------|----------------------------------------------------------------------------------------------------|----------|----------------------------------------------------------------------------------------------------|
| オンライン取引(照会・<br>設定した権限を全て解除                                                                                                    | 資金移動等)の全ての権限を設定する<br>する場合は、「クリア」ボタンを押                                                                                                    | る場合は、「全選択」ボタンを押してくださ<br>してください。                                            | ξ(),                                                                                                    |          | をつけます。                                                                                                    |
| 全選択                                                                                                    | ]                                                                                                    |                                                                            |                                                                                                    |          | ※全ての権限を設定する場合は、「全選択」<br>をクリックします                                                                                                    |
|                                                                                                    | 権限設定                                                                                                    | 限度額設定                                                                      | 上限限度额                                                                                                    |          |                                                                                                    |
| 残高照会                                                                                                    | □照会                                                                                                    | r .                                                                        | -                                                                                                    |          |                                                                                                    |
| 入出金明網照会                                                                                                    |                                                                                                    | · ·                                                                        | •                                                                                                    |          |                                                                                                    |
| 取引履歷照会                                                                                                    |                                                                                                    |                                                                            | •                                                                                                    |          | ※取引金額に制限を設ける場合は金額欄も入力し                                                                                                    |
|                                                                                                    |                                                                                                    | 达信时に確認<br>振替 1回                                                            | 円 10,000,000円                                                                                                    | +-       | <u>てください。</u><br>(上限限度額以内で設定が可能です。)                                                                                                    |
|                                                                                                    |                                                                                                    | 送信時に確認<br>振替 1日                                                            | 円 10,000,000円                                                                                                    |          |                                                                                                    |
|                                                                                                    | □ 登録                                                                                                    | 振込<br>勝登録11                                                                | 円 10,000,000円                                                                                                    |          |                                                                                                    |
| 振替・振込                                                                                                    | <ul> <li>」 承認</li> <li>□ 送信</li> </ul>                                                                                                    | 振込<br>前登録1                                                                 | 円 10,000,000円                                                                                                    |          |                                                                                                    |
|                                                                                                    |                                                                                                    | 振込<br>寝指定11                                                                | 円 10,000,000円                                                                                                    |          |                                                                                                    |
|                                                                                                    |                                                                                                    | 振込<br>寝指定1                                                                 | 円 10,000,000円                                                                                                    |          |                                                                                                    |
|                                                                                                    |                                                                                                    |                                                                            |                                                                                                    |          |                                                                                                    |
|                                                                                                    |                                                                                                    |                                                                            |                                                                                                    |          |                                                                                                    |
| ファイル伝送                                                                                                    |                                                                                                    |                                                                            |                                                                                                    |          | B方式のお客さまのみ                                                                                                    |
| ファイル伝送<br>ファイル伝送取引(総合)<br>設定した権限を全て解除                                                                                                    | 振込・給与振込等)の全ての権限を調<br>する場合は、「クリア」ボタンを押し                                                                                                    | 段定する場合は、「全選択」ボタンを押して<br>してください。                                            | ください。                                                                                                    | <u>*</u> | B方式のお客さまのみ<br>ファイル伝送で、現在登録している利用者が<br>どのサービスを利用するか権限設定欄に印を<br>つけます。                                                                                                    |
| ファイル伝送<br>ファイル伝送取引(総合:<br>設定した権限を全て解除<br>全選択<br>→・・・・・・・・・・・・・・・・・・・・・・・・・・・・・・・・・・・・                                                                | 振込・給与振込等)の全ての権限を討<br>する場合は、「クリア」ボタンを押し                                                                                                    | 設定する場合は、「全選択」ボタンを押して<br>してください。                                            | ください。                                                                                                    | 16       | B方式のお客さまのみ<br>ファイル伝送で、現在登録している利用者が<br>どのサービスを利用するか権限設定欄に印を<br>つけます。 ※全ての権限を設定する場合は、「全選択」                                                                                                    |
| ファイル伝送<br>ファイル伝送取引(総合:<br>設定した権限を全て解除<br>全選択<br>◆強沢<br>総合振込                                                                                          | 振込・給与振込等)の全ての権限を誘<br>する場合は、「クリア」ボタンを押し<br><b>権限設定</b>                                                                                                    | 設定する場合は、「全選択」ボタンを押して<br>してください。<br>承認限度額設定                                 | ください。<br><b> 上照限度額</b><br>円 10,000,000円                                                                                                    | 16       | <ul> <li>B方式のお客さまのみ</li> <li>ファイル伝送で、現在登録している利用者が<br/>どのサービスを利用するか権限設定欄に印を<br/>つけます。</li> <li>※全ての権限を設定する場合は、「全選択」</li> <li>をクリックします。</li> </ul>                                                                    |
| ファイル伝送<br>ファイル伝送取引(総合:<br>設定した権限を全て解除<br>全選択<br>≪資アー<br>総合振込<br>給与振込                                                                                 | 振込・給与振込等)の全ての権限を誘<br>する場合は、「クリア」ボタンを押し<br>健 <b>限設定</b><br>登録   承認   送信<br>登録   承認   送信                                                                                                    | 設定する場合は、「全選択」ボタンを押して<br>してください。<br>承認限度額設定                                 | ください。<br><b> 上限限度額</b><br>円 10,000,000円<br>円 10,000,000円                                                                                                    | 16       | <ul> <li>B方式のお客さまのみ</li> <li>ファイル伝送で、現在登録している利用者が<br/>どのサービスを利用するか権限設定欄に印を<br/>つけます。</li> <li>※全ての権限を設定する場合は、「全選択」<br/>をクリックします。</li> <li>※取引金額に制限を設ける場合は金額欄も入力し<br/>てください。</li> </ul>                              |
| ファイル伝送<br>ファイル伝送取引(総合)<br>設定した権限を全て解除<br>全選択 →                                                                                                    | 振込・給与振込等)の全ての権限を討<br>する場合は、「クリア」ボタンを押し<br>● 登録 □ 承認 □ 送信<br>□ 登録 □ 承認 □ 送信<br>□ 登録 □ 承認 □ 送信<br>□ 登録 □ 承認 □ 送信                                                                                                    | 設定する場合は、「全選択」ボタンを押して<br>してください。<br>承認限度額設定                                 | <ださい。<br>上限限度額<br>円 10,000,000円<br>円 10,000,000円<br>円 10,000,000円                                                                                                    | 16       | <ul> <li>B方式のお客さまのみ</li> <li>ファイル伝送で、現在登録している利用者が<br/>どのサービスを利用するか権限設定欄に印を<br/>つけます。</li> <li>※全ての権限を設定する場合は、「全選択」<br/>をクリックします。</li> <li>※取引金額に制限を設ける場合は金額欄も入力し<br/>てください。</li> <li>(上限限度額以内で設定が可能です。)</li> </ul>  |
| ファイル伝送<br>ファイル伝送取引(総合)<br>設定した権限を全て解除<br>全選択 →                                                                                                    | 振込・給与振込等)の全ての権限を討<br>する場合は、「クリア」ボタンを押し<br>● 登録 □ 承認 □ 送信<br>□ 登録 □ 承認 □ 送信<br>□ 登録 □ 承認 □ 送信<br>□ 登録 □ 承認 □ 送信<br>□ 登録 □ 承認 □ 送信                                                                                                    | 設定する場合は、「全選択」ボタンを押して<br>してください。<br>承認限度額設定                                 | <br>ください。<br><br>日 10,000,000円<br>円 10,000,000円<br>円 10,000,000円<br>円 10,000,000円<br>円 10,000,000円<br>                                                                                                    | IG       | <ul> <li>B方式のお客さまのみ</li> <li>ファイル伝送で、現在登録している利用者が<br/>どのサービスを利用するか権限設定欄に印を<br/>つけます。</li> <li>※全ての権限を設定する場合は、「全選択」<br/>をクリックします。</li> <li>※取引金額に制限を設ける場合は金額欄も入力し<br/>てください。</li> <li>(上限限度額以内で設定が可能です。)</li> </ul>  |
| ファイル伝送<br>ファイル伝送取引(総合:<br>設定した権限を全て解除<br>全選択 →                                                                                                    | 振込・給与振込等)の全ての権限を討<br>する場合は、「クリア」ボタンを押し<br>登録 ① 承認 ① 送信<br>登録 ② 承認 ② 送信<br>登録 ② 承認 ② 送信<br>登録 ② 承認 ② 送信<br>登録 ③ 承認 ③ 送信<br>登録 ③ 承認 ③ 送信                                                                                                 | 設定する場合は、「全選択」ボタンを押して<br>してください。<br>承認限度額設定                                 | <ださい。                                                                                                    | 16       | <ul> <li>B方式のお客さまのみ</li> <li>ファイル伝送で、現在登録している利用者が<br/>どのサービスを利用するか権限設定欄に印を<br/>つけます。</li> <li>※全ての権限を設定する場合は、「全選択」<br/>をクリックします。</li> <li>※取引金額に制限を設ける場合は金額欄も入力し<br/>てください。<br/>(上限限度額以内で設定が可能です。)</li> </ul>       |
| ファイル伝送<br>ファイル伝送取引(総合:<br>設定した権限を全て解除<br>全選択<br>・<br>・<br>第合振込<br>総与振込<br>道与振込<br>地方税納入<br>預金口座振替結果照会                                                | 振込・給与振込等)の全ての権限を誘<br>する場合は、「クリア」ボタンを押し<br>● 登録   承認   送信<br>  登録   承認   送信<br>  登録   承認   送信<br>  登録   承認   送信<br>  登録   承認   送信<br>  登録   承認   送信<br>  登録   承認   送信<br>  登録   承認   送信                                                 | 設定する場合は、「全選択」ボタンを押して<br>してください。<br>承認限度額設定                                 | <br>ください。<br>日 10,000,000円<br>円 10,000,000円<br>円 10,000,000円<br>円 10,000,000円<br>円 10,000,000円<br>円 10,000,000円<br>ー 10,000,000円<br>日 10,000,000円<br>日 10,000,000<br>日 10,000,000<br>日 10,000,000<br>日 10,000,000,000<br>日 10,000,000,000,000,000,000,000,000,000,      | 16       | <ul> <li>B方式のお客さまのみ</li> <li>ファイル伝送で、現在登録している利用者が<br/>どのサービスを利用するか権限設定欄に印を<br/>つけます。</li> <li>※全ての権限を設定する場合は、「全選択」<br/>をクリックします。</li> <li>※取引金額に制限を設ける場合は金額欄も入力し<br/>てください。<br/>(上限限度額以内で設定が可能です。)</li> </ul>       |
| ファイル伝送<br>ファイル伝送取引(総合:<br>設定した権限を全て解除<br>全選択<br>全選択   場合振込   総合振込   協力振込   協力振込   第与振込   第今振込   第合振込   第合振込   人工金明網照会                                | 振込・給与振込等)の全ての権限を討<br>する場合は、「クリア」ボタンを押し<br>● 登録   承認   送信<br>  登録   承認   送信<br>  登録   承認   送信<br>  登録   承認   送信<br>  登録   承認   送信<br>  登録   承認   送信<br>  登録   承認   送信<br>  登録   承認   送信<br>  登録   承認   送信<br>  登録   承認   送信<br>  監会     | 設定する場合は、「全選択」ボタンを押して<br>してください。<br>承認限度額設定<br>-<br>-<br>-                  | <br>ください。<br>日 10,000,000円<br>円 10,000,000円<br>円 10,000,000円<br>円 10,000,000円<br>円 10,000,000円<br>ー 10,000,000円<br>ー                                                                                                    | 16       | <ul> <li>B方式のお客さまのみ</li> <li>ファイル伝送で、現在登録している利用者が<br/>どのサービスを利用するか権限設定欄に印を<br/>つけます。</li> <li>※全ての権限を設定する場合は、「全選択」<br/>をクリックします。</li> <li>※取引金額に制限を設ける場合は金額欄も入力し<br/>てください。<br/>(上限限度額以内で設定が可能です。)</li> </ul>       |
| ファイル伝送<br>ファイル伝送取引(総合:<br>設定した権限を全て解除<br>全選択<br>・<br>・<br>第合振込<br>総与振込<br>第5振込<br>切方税納入<br>預金口座振替総果照会<br>入出金明網照会<br>振込入金明網照会                         | 振込・給与振込等)の全ての権限を誘<br>する場合は、「クリア」ボタンを押し<br>● 登録   承認   送信<br>  登録   承認   送信<br>  登録   承認   送信<br>  登録   承認   送信<br>  登録   承認   送信<br>  登録   承認   送信<br>  登録   承認   送信<br>  登録   承認   送信<br>  登録   承認   送信<br>  監会<br>  照会               | 設定する場合は、「全選択」ボタンを押して<br>してください。<br><b>承認限度額設定</b><br>-<br>-<br>-<br>-<br>- | <br>ください。<br>日 10,000,000円<br>日 10,000,000円<br>日 10,000,000円<br>円 10,000,000円<br>円 10,000,000円<br>ロ 10,000,000円<br>ー 10,000,000円<br>ロ 10,000,000円<br>ー 10,000,000円<br>日 10,000,000円<br>日 10,000,000<br>日 10,000,000<br>日 10,000,000<br>日 10,000,0000,000,000,000,000,000,000,000                          | 16       | <ul> <li>B方式のお客さまのみ</li> <li>ファイル伝送で、現在登録している利用者が<br/>どのサービスを利用するか権限設定欄に印を<br/>つけます。</li> <li>※全ての権限を設定する場合は、「全選択」<br/>をクリックします。</li> <li>※取引金額に制限を設ける場合は金額欄も入力し<br/>てください。<br/>(上限限度額以内で設定が可能です。)</li> </ul>       |
| ファイル伝送<br>ファイル伝送取引(総合:<br>設定した権限を全て解除<br>全選択<br>・<br>参理沢・・<br>・<br>第一<br>第一<br>第一<br>第一<br>第一<br>第一<br>第一<br>第一<br>第一<br>第一<br>第一<br>第一<br>第一        | 振込・給与振込等)の全ての権限を討<br>する場合は、「クリア」ボタンを押し<br>● 登録   承認   送信<br>  登録   承認   送信<br>  登録   承認   送信<br>  登録   承認   送信<br>  登録   承認   送信<br>  登録   承認   送信<br>  登録   承認   送信<br>  監会<br>  監会<br>  登録   承認   送信                                 | 設定する場合は、「全選択」ボタンを押して<br>してください。                                            | <br>ください。<br>日 10,000,000円<br>日 10,000,000円<br>日 10,000,000<br>日 10,000,000<br>日 10,000,000<br>日 10,000,000,000<br>日 10,000,000<br>日 10,000,000< | 16       | <ul> <li> <b>B方式のお客さまのみ</b> </li> <li> ファイル伝送で、現在登録している利用者が どのサービスを利用するか権限設定欄に印を つけます。 </li> <li> ※全ての権限を設定する場合は、「全選択」 をクリックします。 </li> <li> ※取引金額に制限を設ける場合は金額欄も入力し てください。 </li> <li> (上限限度額以内で設定が可能です。) </li> </ul> |
| ファイル伝送<br>ファイル伝送取引(総合:<br>設定した権限を全て解除<br>全選択<br>季査限<br>第合版込<br>第合版込<br>第合版込<br>第合版込<br>第一次税納入<br>預金口座振替結果照会<br>入出金明編照会<br>外部データファイル送信<br>外部データファイル送信 | 振込・給与振込等)の全ての権限を誘<br>する場合は、「クリア」ボタンを押し<br>● 登録   承認   送信<br>  登録   承認   送信<br>  登録   承認   送信<br>  登録   承認   送信<br>  登録   承認   送信<br>  登録   承認   送信<br>  登録   承認   送信<br>  登録   承認   送信<br>  監会<br>  照会<br>  照会<br>  照会<br>  照会<br>  照合 | 設定する場合は、「全選択」ボタンを押して<br>してください。                                            | <br><br><br>ドロ・10,000,000円<br>日 10,000,000円<br>日 10,000,000円<br>                                                                                                    | 16       | B方式のお客さまのみ<br>ファイル伝送で、現在登録している利用者が<br>どのサービスを利用するか権限設定欄に印を<br>つけます。<br>※全ての権限を設定する場合は、「全選択」<br>をクリックします。 ※取引金額に制限を設ける場合は金額欄も入力し<br>てください。<br>(上限限度額以内で設定が可能です。)                                                     |

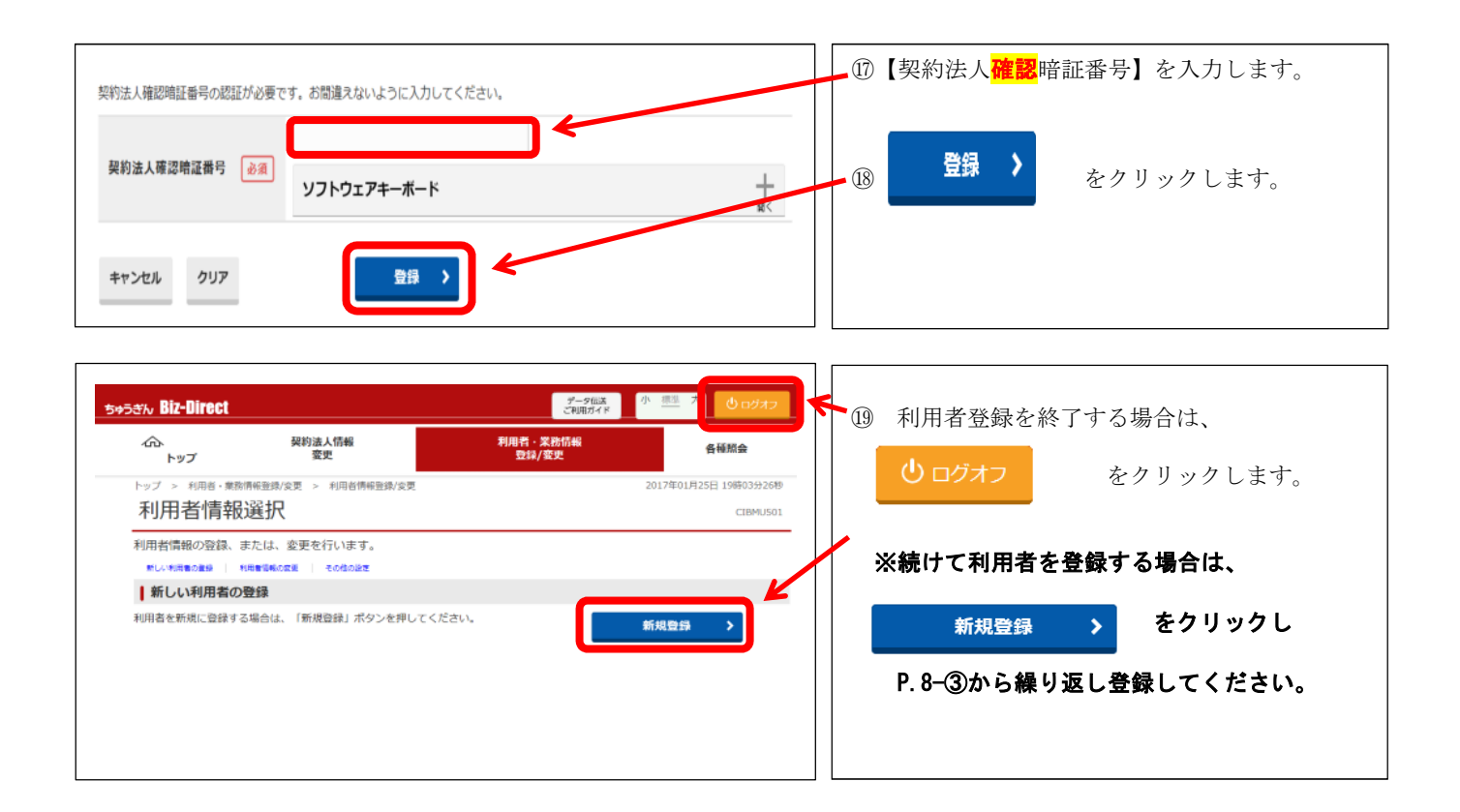

# (3) 信頼済みサイトへの登録方法について

Biz-Direct をご利用される場合、「信頼済みサイト」への登録が必要となりますので、下記画面イメージを参考に、「信頼済みサイト」に URL を設定のうえご利用ください。

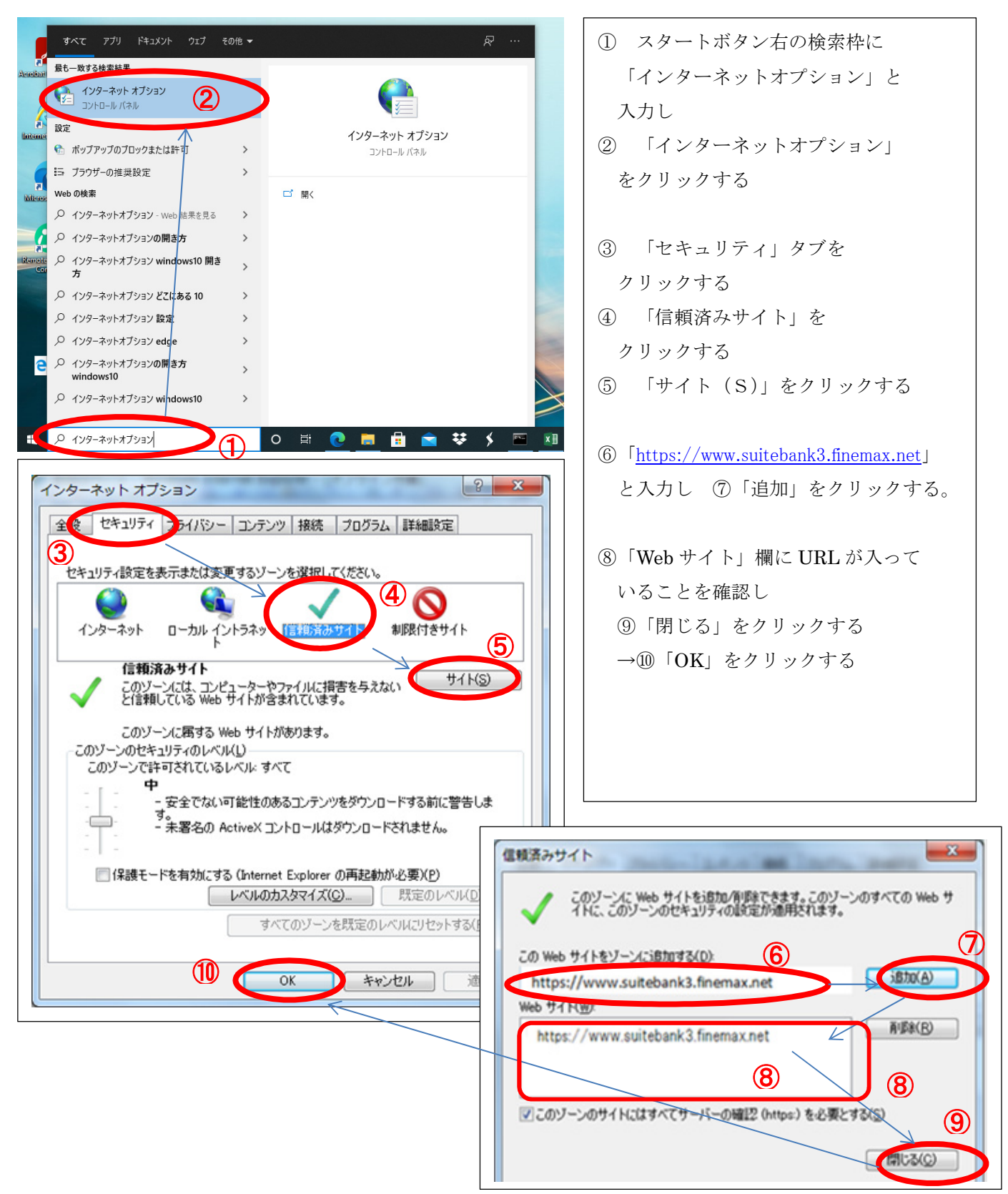

# (4) セキュリティソフト (SaAT Netizen) のインストールについて

「SaAT Netizen (サート・ネチズン)」は不正送金やウイルスからパソコンを守る無料のセキュリティソフトです。資金移動(振替・振込)サービス(「申込書」5-2)振込先都度指定をご利用になる場合は、サート・ネチズンのインストールが必要となります。

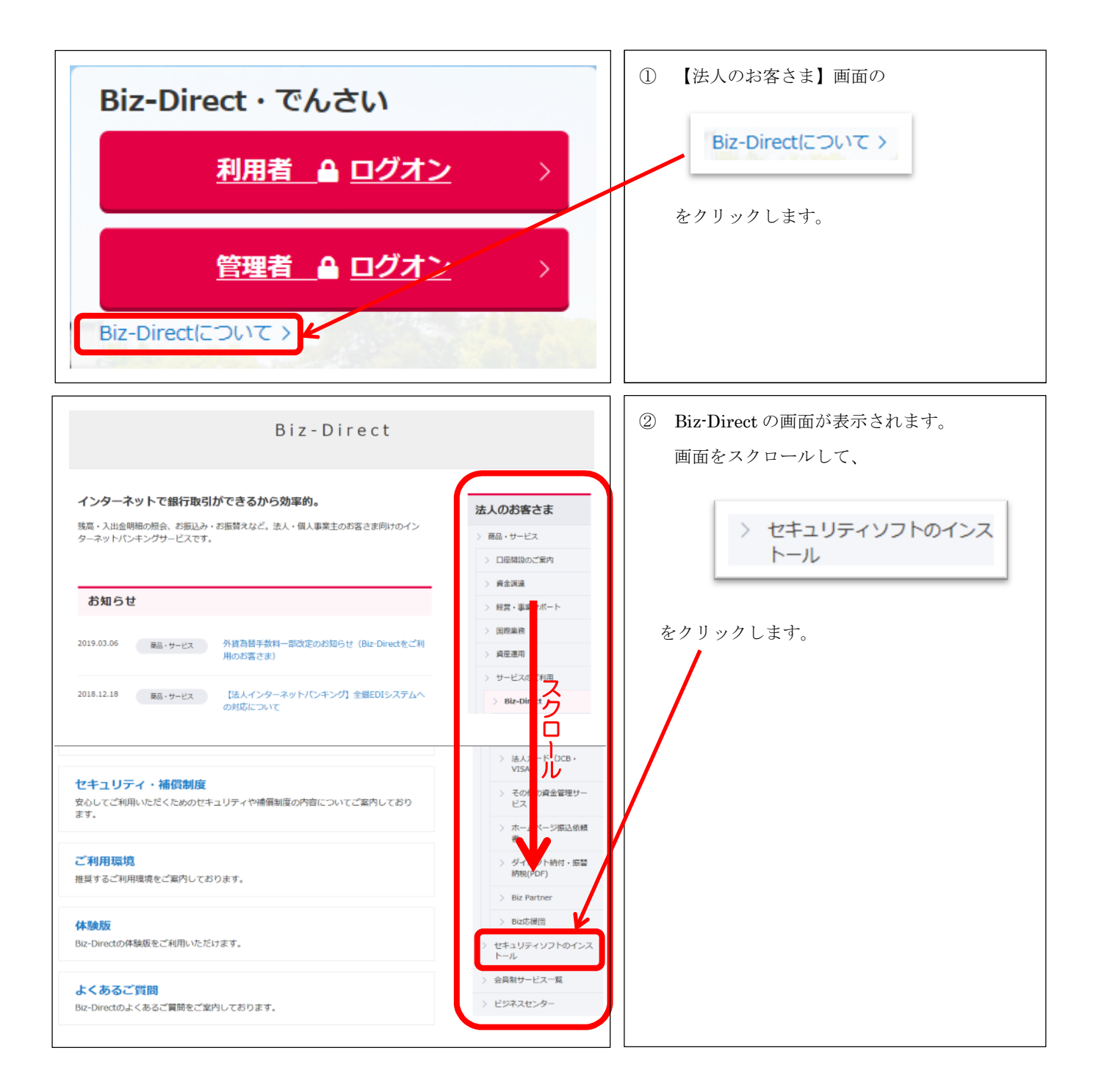

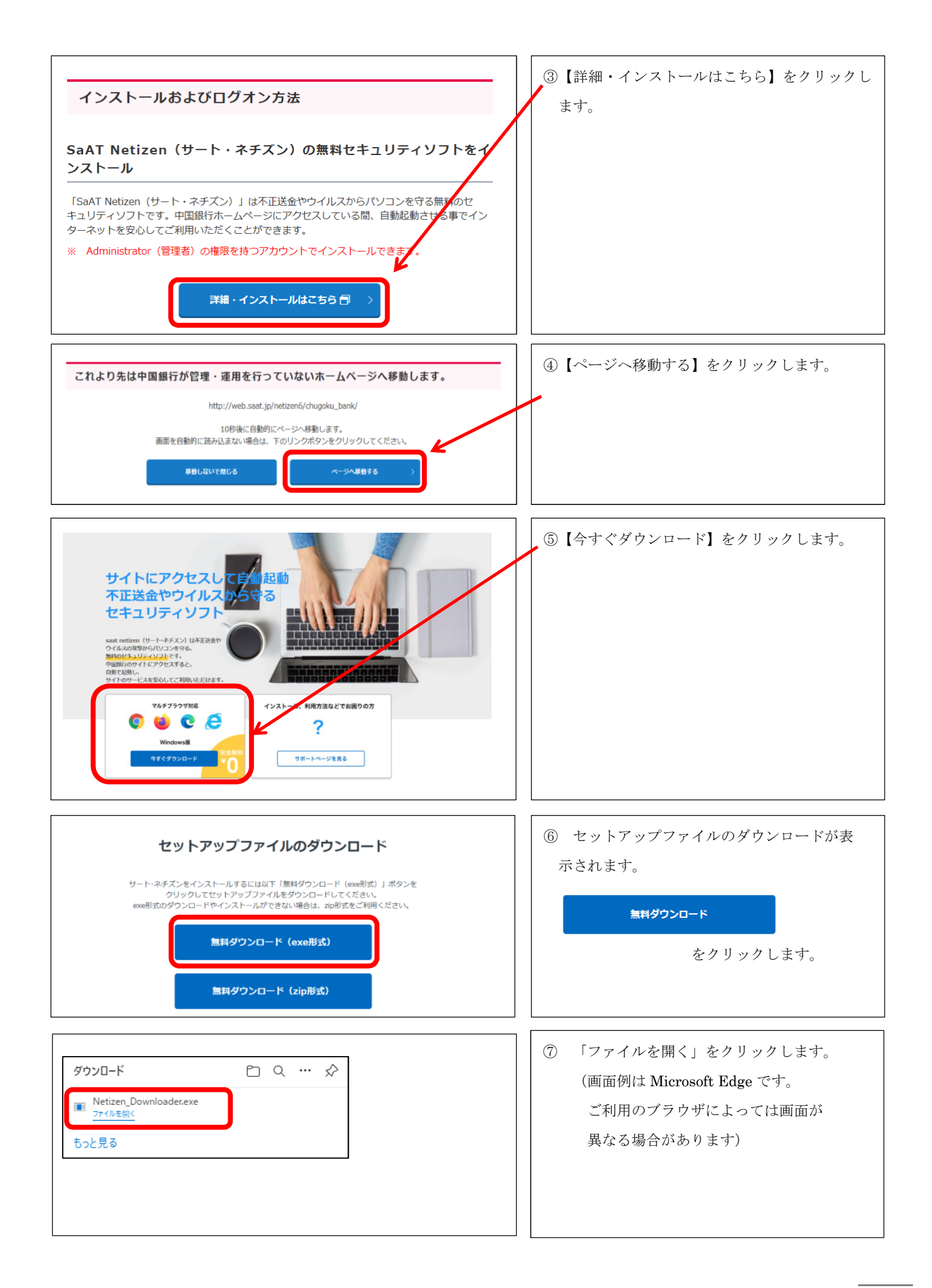

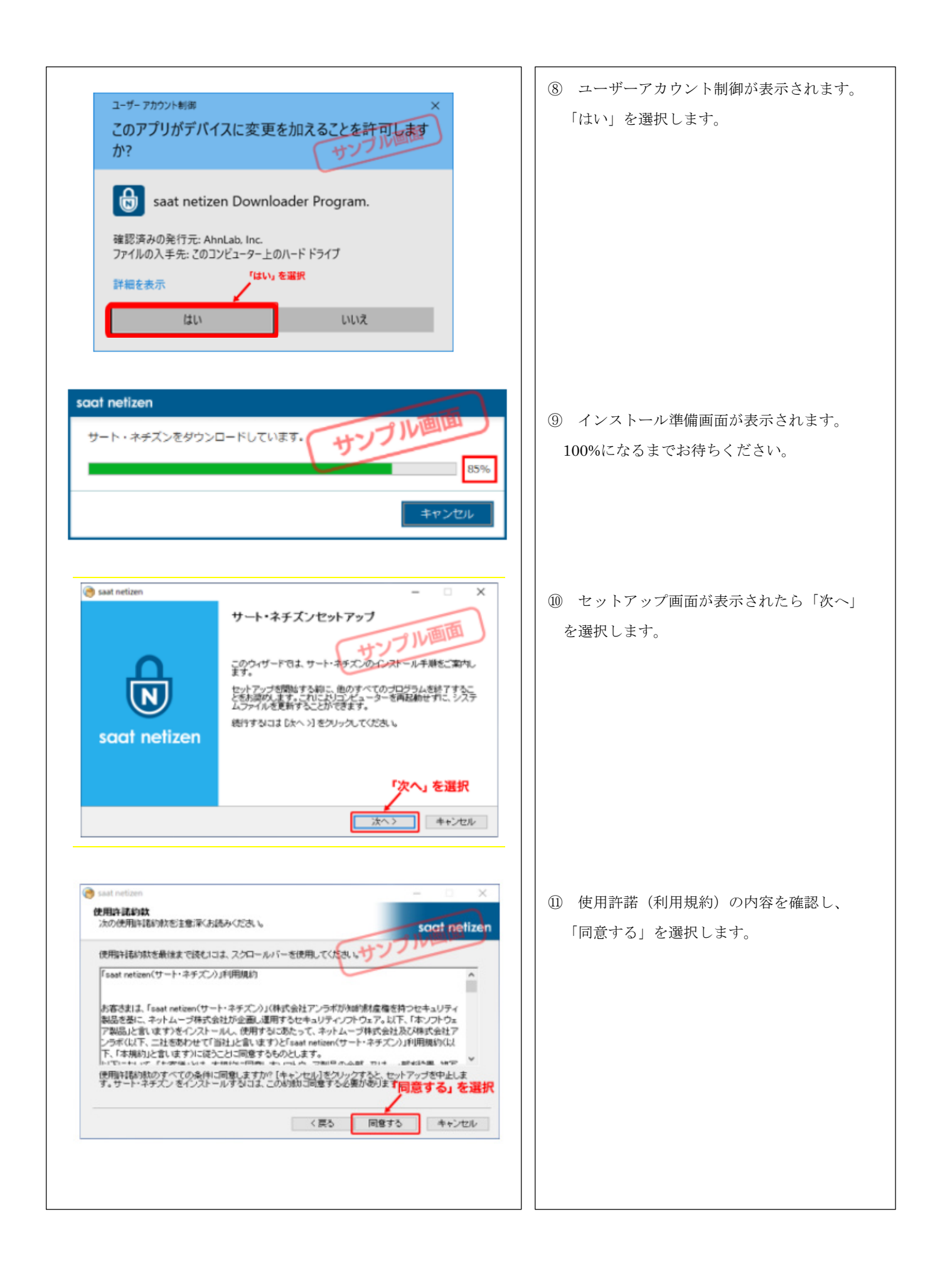

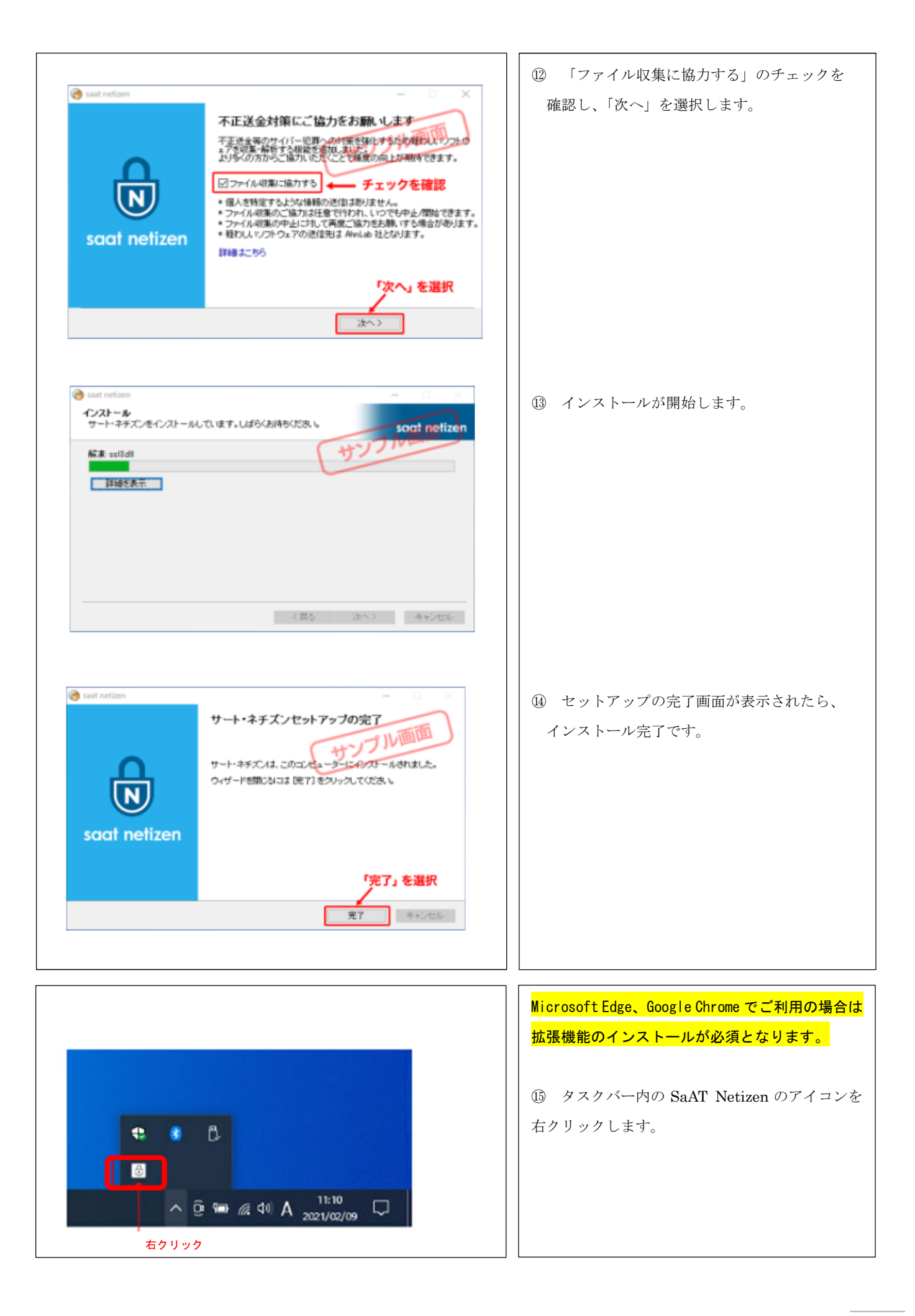

| <ul> <li>         ・⑥ ネチズンメニュー画面が開くので、「ブラウザ<br/>拡張機能のインストール」ボタンをクリックして<br/>ください。     </li> </ul> |
|-------------------------------------------------------------------------------------------------|
| ① <u>Microsoft Edge ご利用の場合</u> は、「saat                                                          |
| netizen Edge 拡張機能」の「インストール」ボタ<br>ンをクリックしてください。                                                  |
| <u>Google Chrome ご利用の場合</u> は、「saat netizen<br>Chrome 拡張機能」の「インストール」ボタンを<br>クリックしてください。         |
| (以下は Microsoft Edge の画面例です)<br>18 「インストール」ボタンをクリックしてイン<br>ストールを開始します。                           |
| 19 「拡張機能の追加」をクリックします。                                                                           |
|                                                                                                 |

#### 3. 電子証明書方式のお客さま

#### (1) 【利用者】 電子証明書の取得

中国銀行ホームページ>法人のお客さま>法人のお客さまトップへ><mark>利用者ログオン</mark>をクリックしてください。

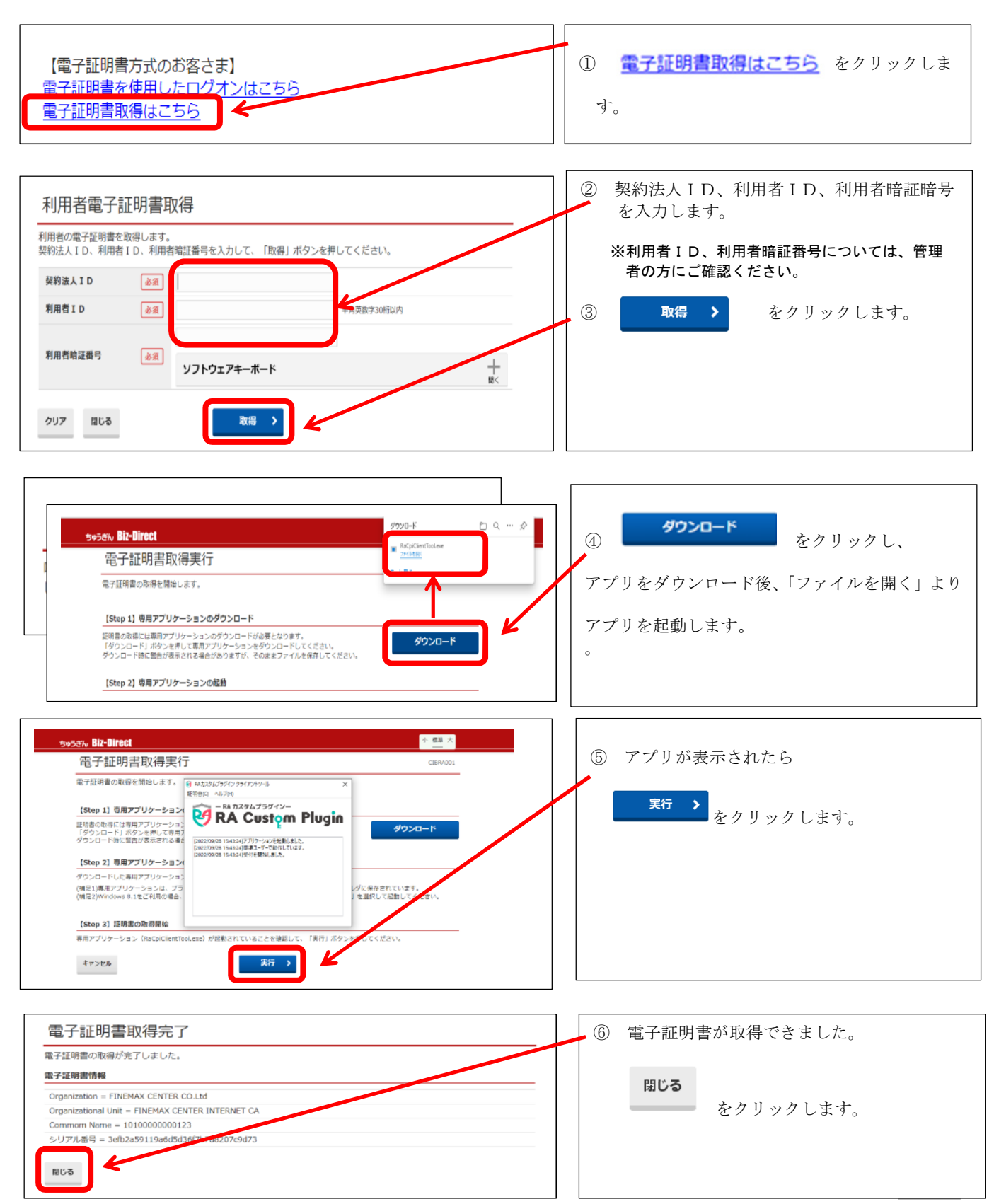

#### (2) 管理者の電子証明書取得

【事前準備】

・「契約法人暗証番号」と「Biz-Direct カード(管理者)」をお手元にご用意してください。 ※初回の暗証番号は、中銀ファームバンキングサービス申込書「ちゅうぎん Biz-Direct」用(お客さま控) 3-①に記載。

中国銀行ホームページ>法人のお客さま>法人のお客さまトップへ><mark>管理者ログオン</mark>をクリックしてくだ さい。

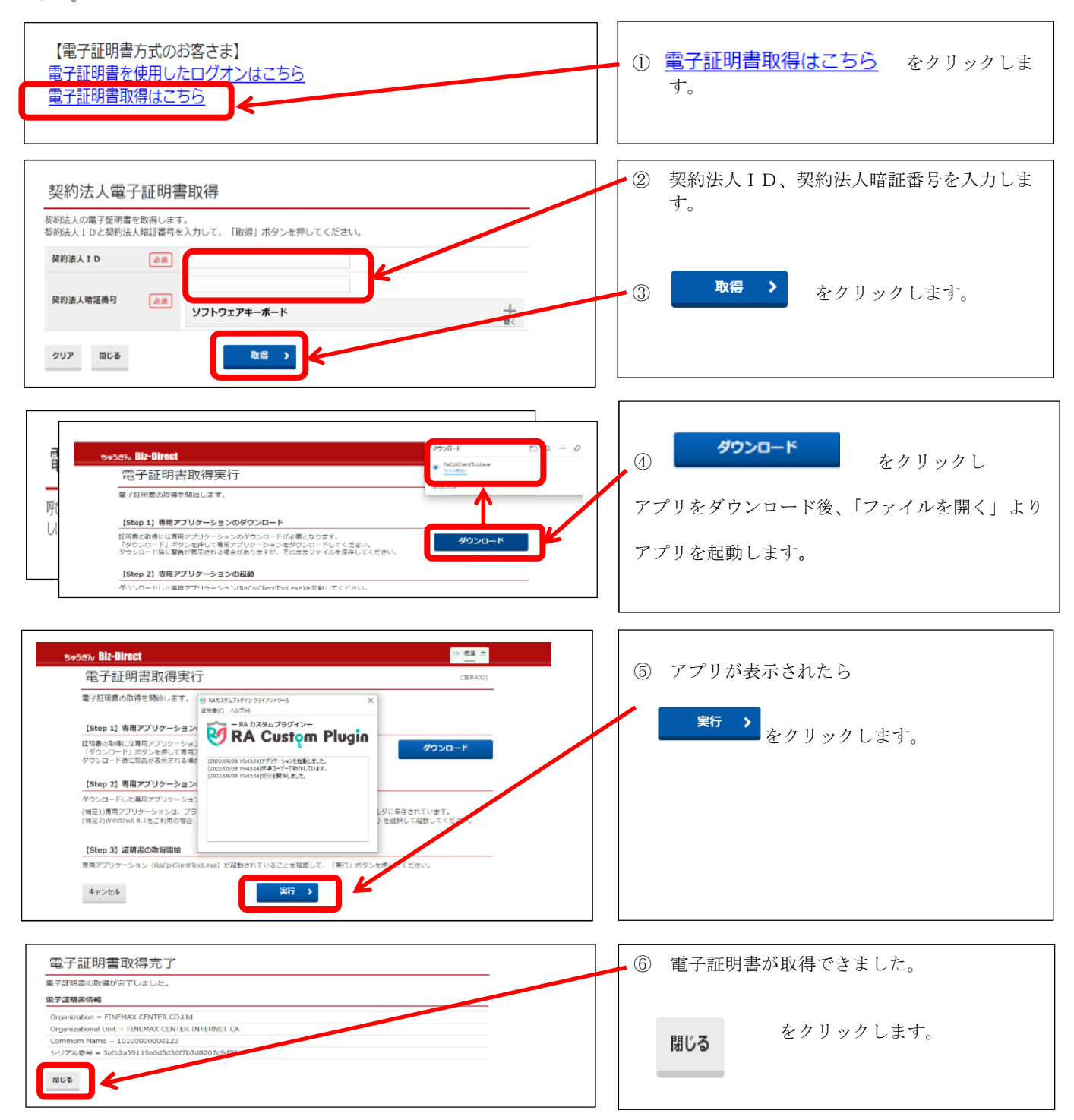

# (3) 利用者開通確認(電子証明書方式)

中国銀行ホームページ>法人のお客さま>法人のお客さまトップへ><mark>利用者ログオン</mark> をクリックしてください。

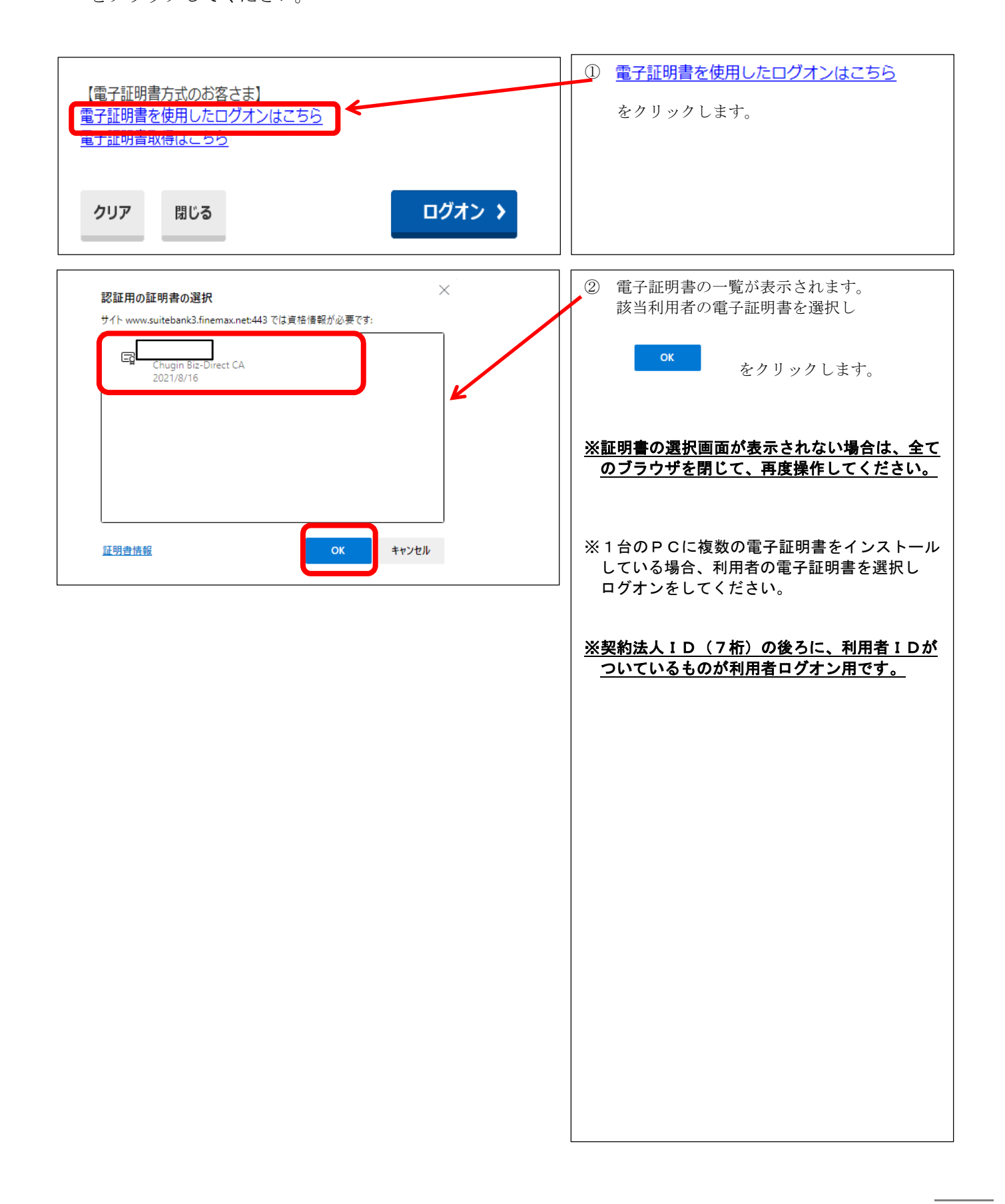

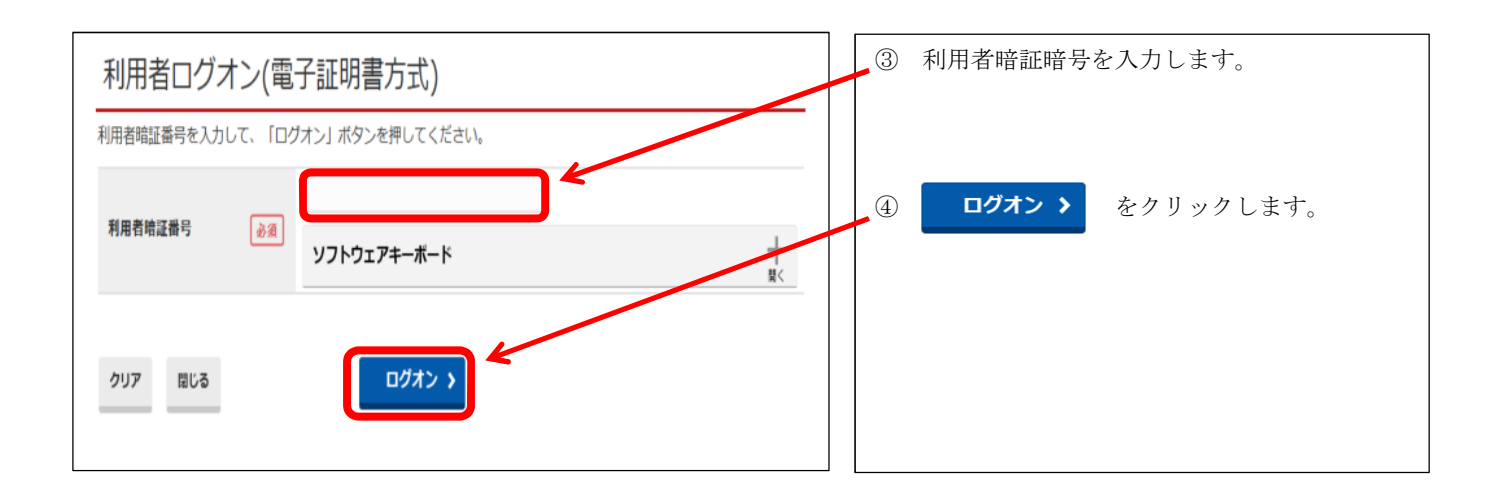

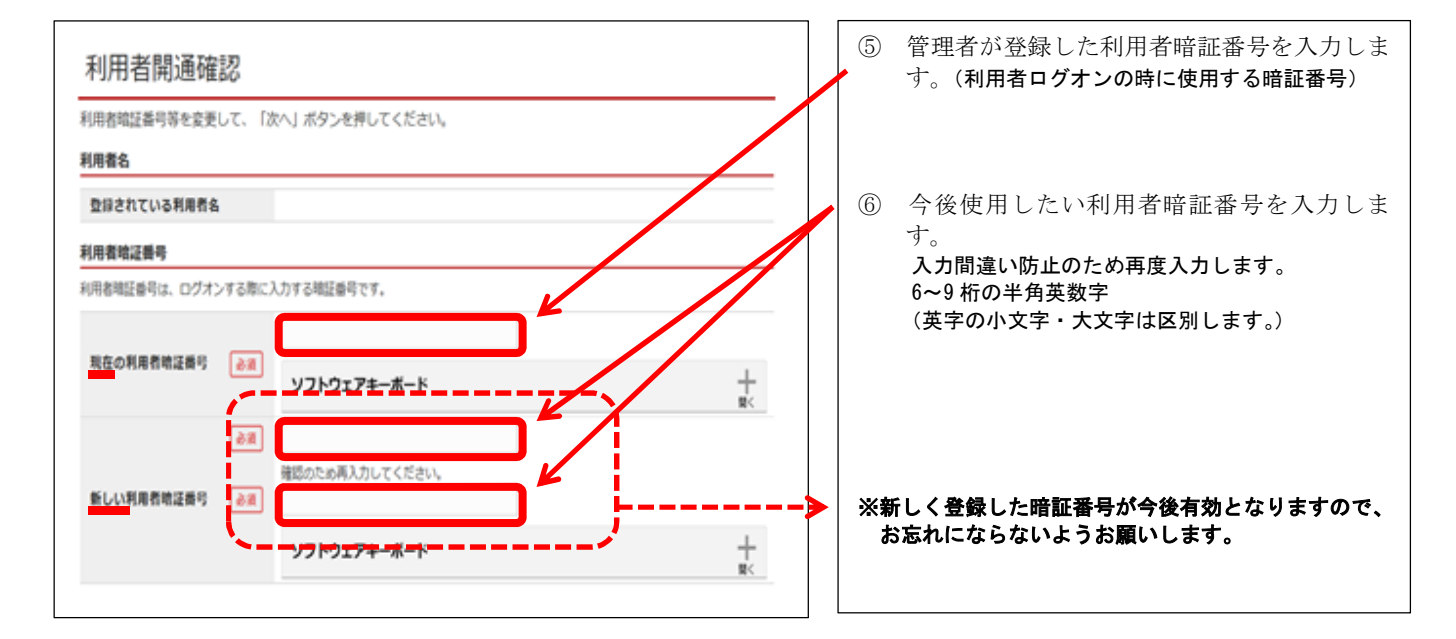

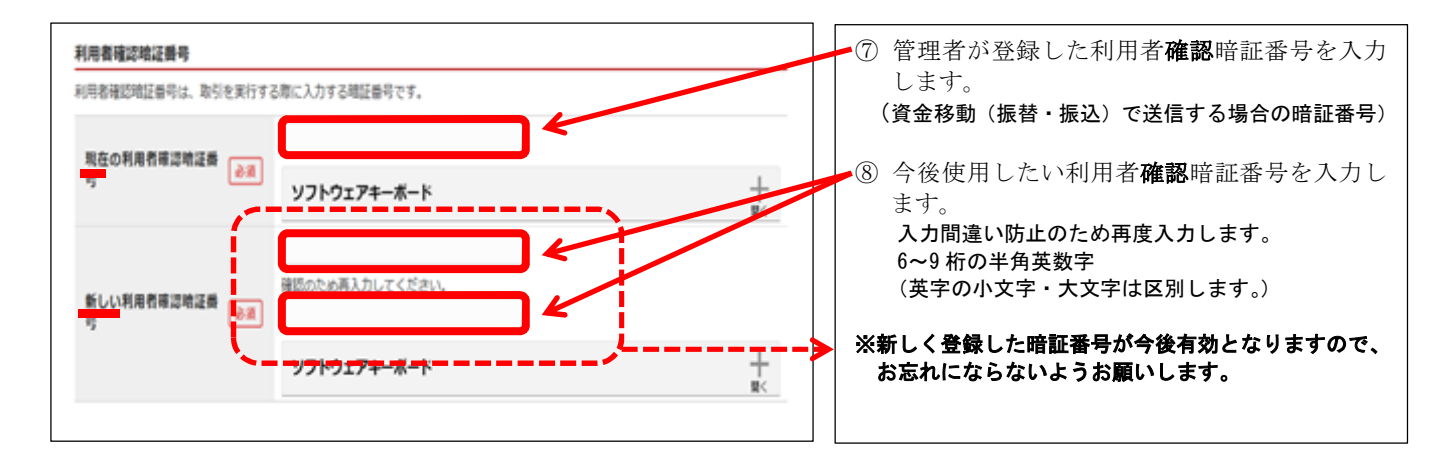

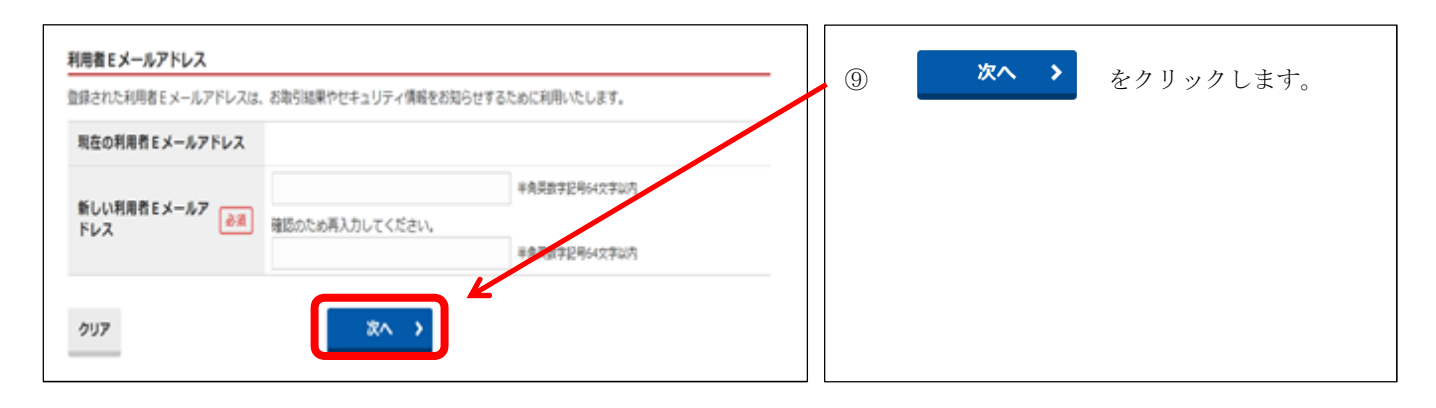

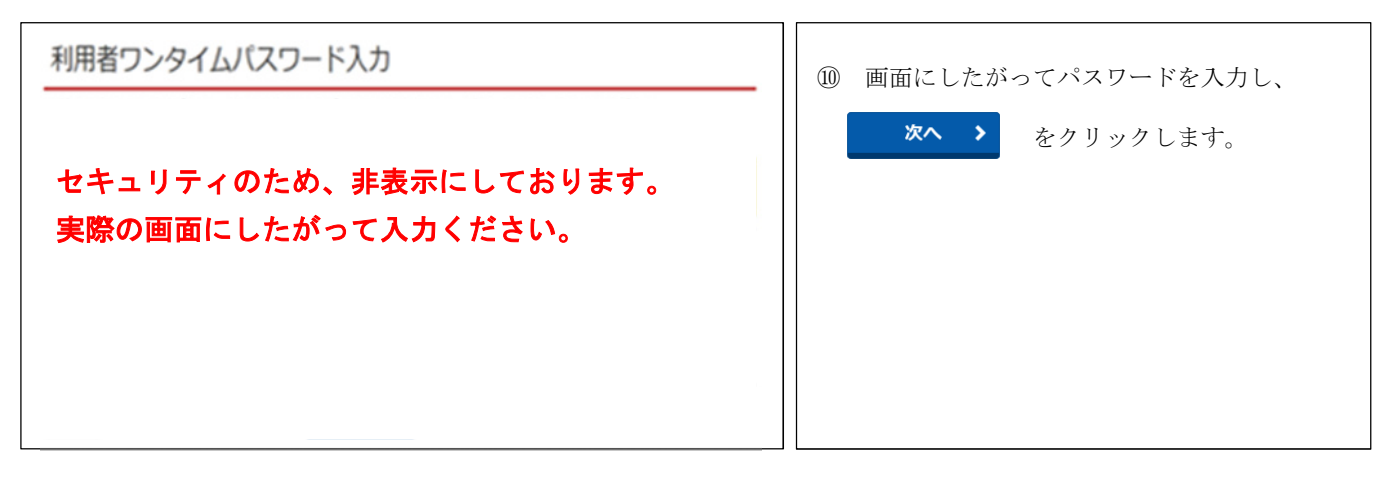

| eth Biz-Direct                                                                          |                                                                                                    | テータ55度 小 県手 2 0 ログオフ                                                                                                    | 利用者開通確認の操作が終了しました。                    |
|-----------------------------------------------------------------------------------------|----------------------------------------------------------------------------------------------------|----------------------------------------------------------------------------------------------------|---------------------------------------|
| ጭ<br>トップ                                                                                | 残高照会 資金移動<br>入出金明細照会 資金移動                                                                           | 総合/総与振込他 利用者情報 でんさい<br>(ファイル伝送) 変更 その他<br>2017年01月25日 1時03分26時                                                                | 終了する場合は、<br><b>し</b> ログオフ をクリッ<br>ます。 |
| 利用者トッ<br><sup>契約法人名</sup><br>利用者名<br>前回ログオン日時                                           | インターネット法人01種<br>法人太郎様<br>2017年01月25日 19時030-26年                                                     | CIBNNO5<br>ご <b>利用届歴</b><br>前回 2017年01月25日 19時03分26秒 管理者                                                                      | 続けてご利用になるには、各メニューボタン                  |
| Eメールアドレス<br>曲子証明書の有効期限                                                                  | internethojin001@test.co.jp<br>2017年01月28日 08時59分59約                                                | 2回前 2017年01月23日 12時03分20秒 インターネット法人太郎                                                                                         | クリックしてください。                           |
| <ul> <li>Eメールアドレス</li> <li>電子証明書の有効期限</li> <li>         ・         ・         ・</li></ul> | internethojin001@test.co.jp<br>2017年01月28日 08時59分59約                                                | 2世初 2017年01月23日 12時03分20秒 たく ABD<br>3回前 2017年01月23日 12時03分20秒 インターネット法人太部<br>お知らせ一覧へ                                          | クリックしてください。                           |
| <ul> <li>Eメールアドレス</li> <li>電子証明書の有効期限</li> <li>① お知らせ情報</li> <li>2017年01月16日</li> </ul> | internethojin001@test.co.jp<br>2017年01月28日 08時59分59秒                                                | 2世間 2017年01月2日 2033/07/06 法人 AB 3回前 2017年01月23日 12時03分20時 インターネット法人太部<br>お知らせ一覧へ                                              | クリックしてください。                           |
| Eメールアドレス<br>電子証明書の有効期限<br>① お知らせ情報<br>2017年01月16日<br>2017年01月15日                        | internethojin011@test.co.jp<br>2017年01月28日 08時59分59秒<br>末記 「法人インターネットパンキング」のサ<br>法人インターネットパンキングの新しい | 2世間 2017年01月2日 2033/07/06 法人 AB<br>3回前 2017年01月23日 12時03分20秒 インターネット法人太部<br>お知らせ一覧へ<br>ービス時間を延長しました!<br>マニュアルがダウンロード可能となりました。 | クリックしてください。                           |

#### 4. ID/パスワード方式のお客さま

# (1) 利用者開通確認(ID/パスワード方式)

中国銀行ホームページ>法人のお客さま>法人のお客さまトップへ><mark>利用者ログオン</mark>

をクリックしてください。

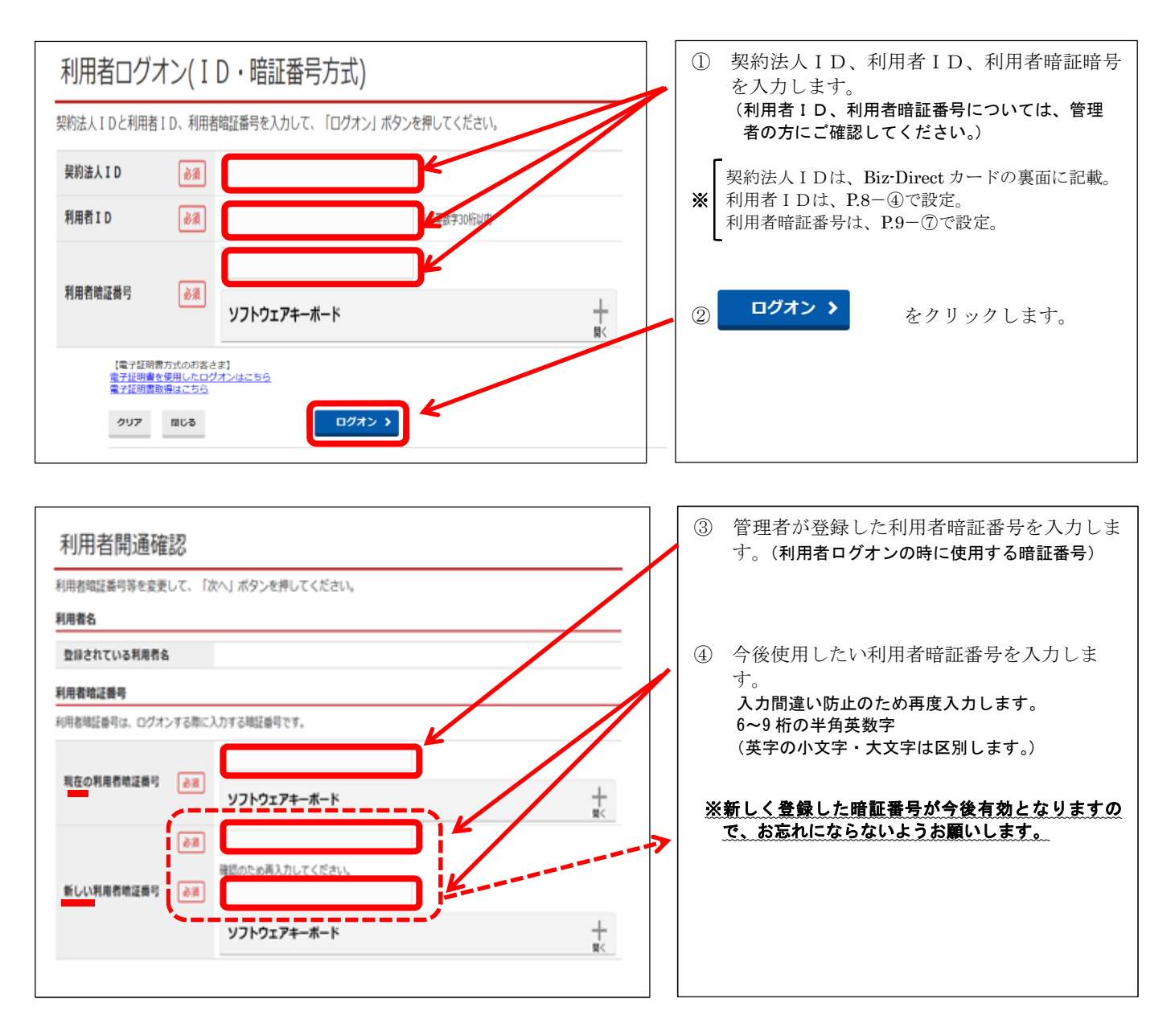

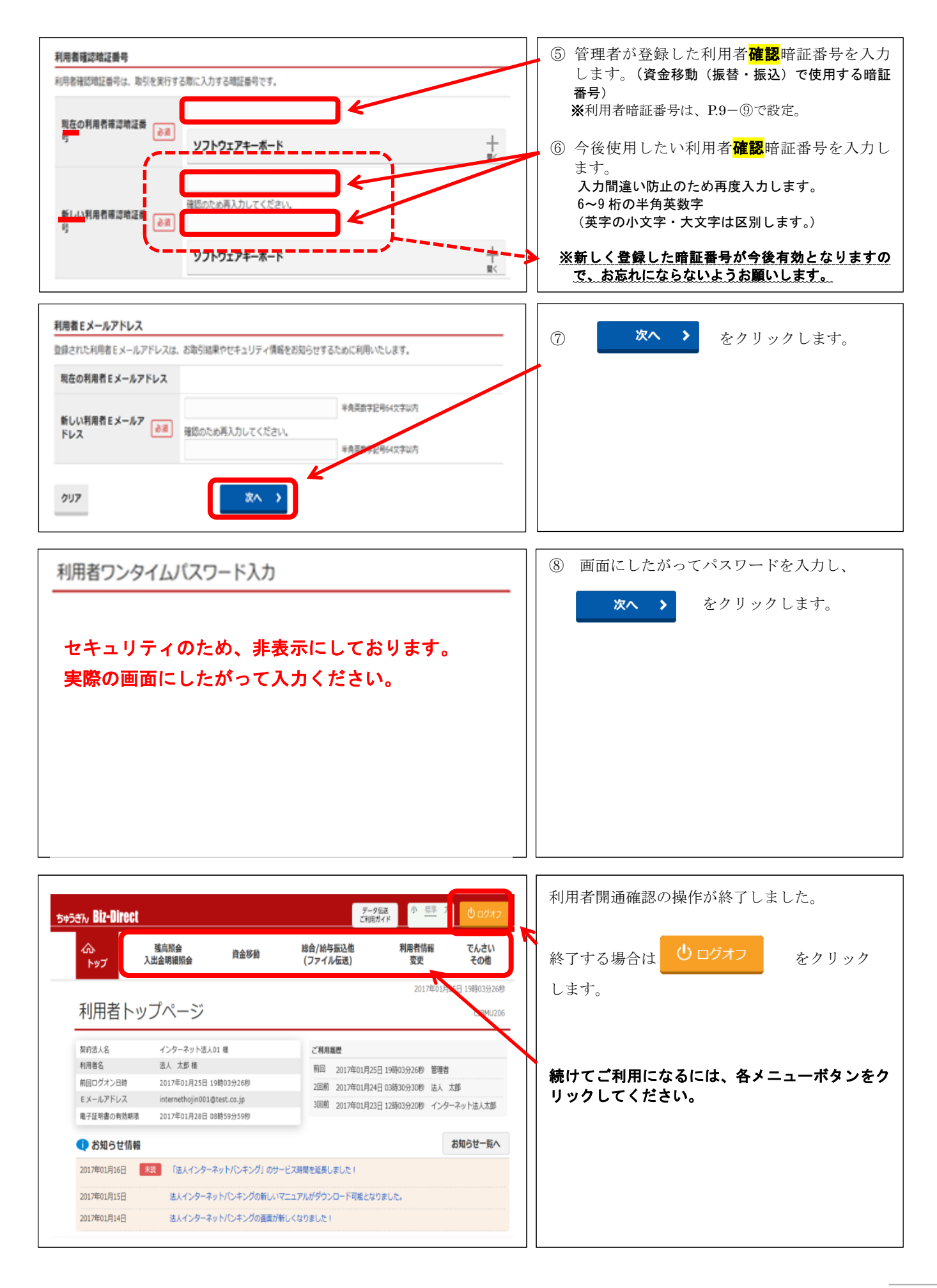